**Main Functions** 

# English

# Dallmeier DLS/DMS Recorders

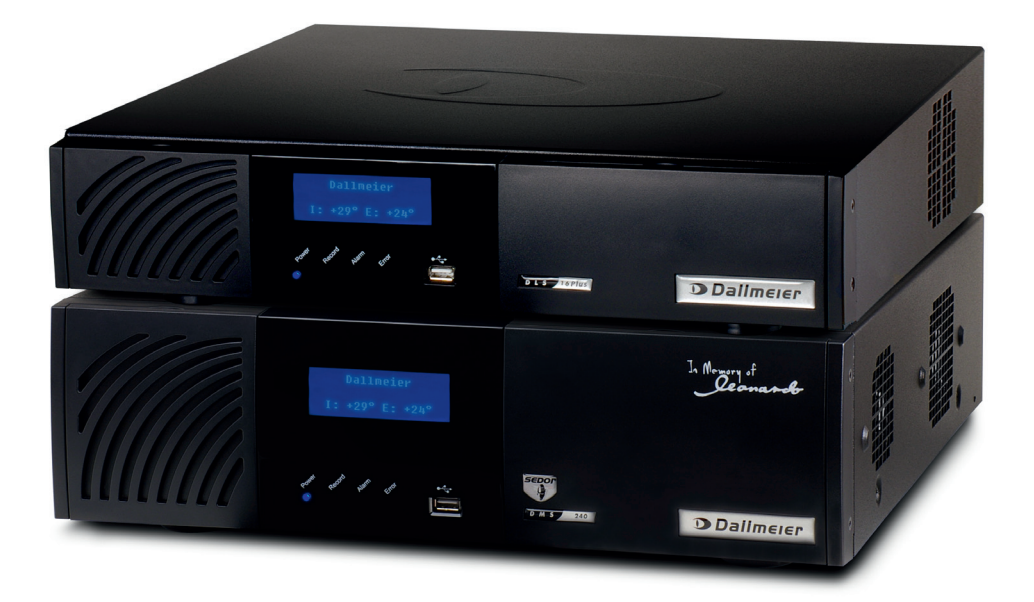

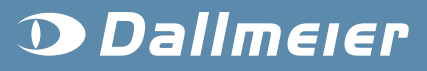

# Contents

#### Contents

| lidity 2         |
|------------------|
| fety instruction |
| <i>r</i> e mode  |
| ayback mode4     |
| arch functions   |
| age backup8      |
| stem messages    |

#### Validity

This documentation applies to all DLS or DMS recorder series listed below. It has been produced on basis of software version 6.3.0.

| DMS 80      | DLS 4       | DLS 4 Bank       |
|-------------|-------------|------------------|
| DMS 160     | DLS 8       | DMS 80 Bank      |
| DMS 240     | DLS 8 Plus  | DMS 160 Bank     |
| DMS 240 HSR | DLS 16      | DMS 240 Bank     |
|             | DLS 16 Plus | DMS 240 HSR Bank |

#### Safety instruction

Read and observe the detailed documentation (Operation) on the product CD. It contains important information on safety, intended use, performance features, restrictions, operation and further functions.

## Live mode

#### Control in live mode and login

#### View

Move the mouse pointer to the bottom of the display.

The selection *Split type* will be displayed.

Select a split type.

A view with one (single split) or several cameras (multi split) will be displayed.

#### Single split options

- Select the *single split* view (full screen).
- ► Right-click the single split.

The context menu of the single split will be displayed.

- Select a camera.
- Activate *Audio* if required.
- Activate the *Sequencer* if required.

#### **Multi split options**

- Select a *multi split* view.
- ► Right-click a split.

The context menu of the multi split will be displayed.

- Activate *Audio* if required.
- Activate displaying as *Full screen* if required.

#### Group mode login

► Left-click a split.

The virtual keyboard will be displayed.

- Enter the password.
- Confirm with **OK** (virtual keyboard).

#### User mode login

► Left-click a split.

The *Login* dialog will be displayed.

Left-click the first keyboard button.

The virtual keyboard will be displayed.

- Enter the *User name*.
- Confirm with **OK** (virtual keyboard).
- Proceed as described to enter the password.
- Confirm with OK (dialog).

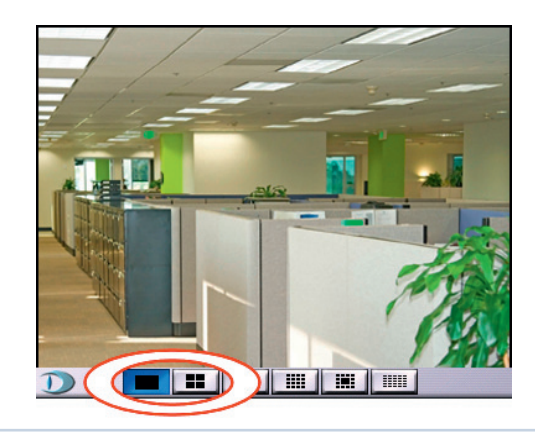

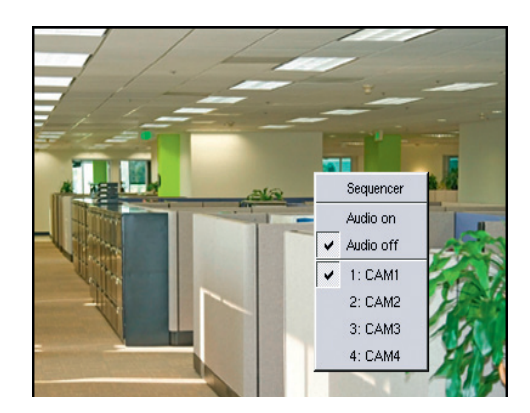

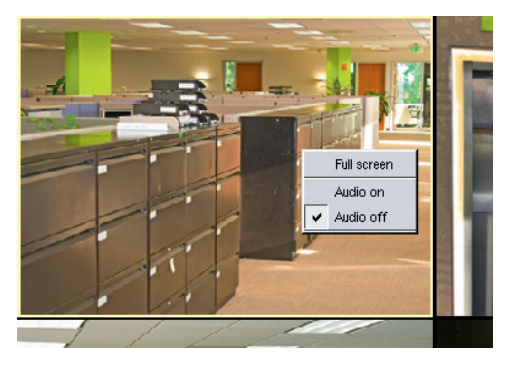

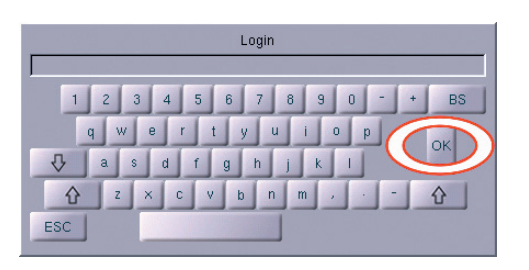

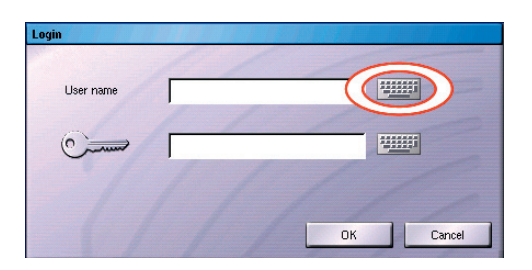

3

Export

Messages

# **Playback mode**

#### Track selection and analysis of stored images

#### **User interface**

After login the user interface will be displayed with a live image.

- A Camera selection
- B Track selection
- C Split type selection
- D VGA / Audio settings
- E Setup (configuration dialogs)
- F Sequencer (live mode)

#### Quick track selection (longplay tracks)

Click a camera button.

The camera's live image will be displayed.

Click the Track selection button.
 (Bank recorders → Right-click)

The playback control will be activated. The newest image (end of track) of the corresponding track will be displayed.

#### Track selection (all tracks)

▶ Right-click the *Track selection* button. (Bank recorders → Left-click)

The Track selection panel will be displayed.

- Select the track type (tab).
- Select the track.
- Click *Open*.

The playback control will be activated. The newest image (end of track) of the corresponding track will be displayed.

#### **Playback control**

- ▶ Use the *Slider* (A) to position in the track.
- ▶ Use the buttons (B) for playback control.

The longplay track can be switched if required.

Click the corresponding camera button.

The image (same point in time if possible) of the corresponding track will be displayed.

#### Stop

Single image · backward / forward

Playback · backward / forward

Fast playback · backward / forward

Track start / Track end

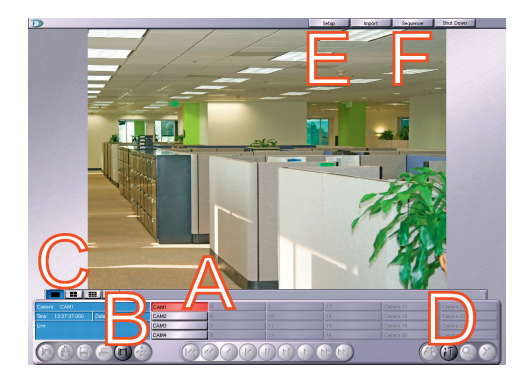

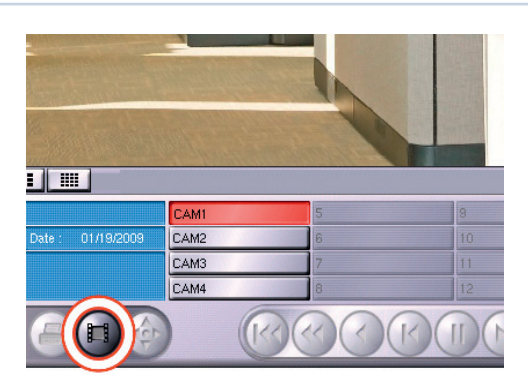

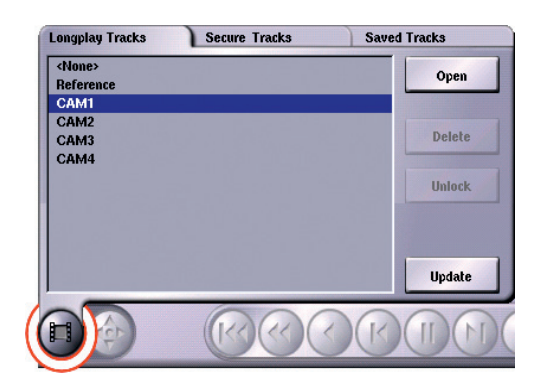

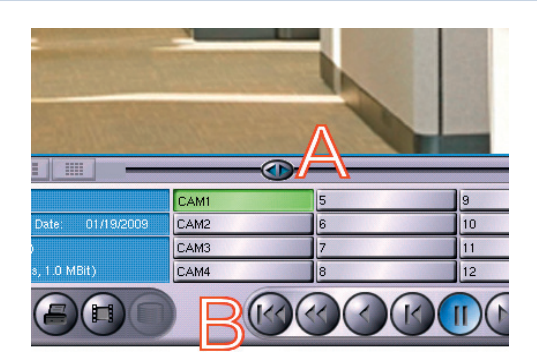

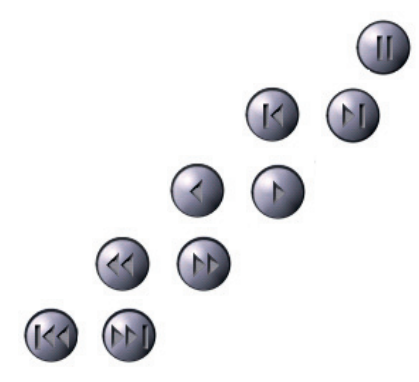

## Dallmeier 5

# **Playback mode**

## **Functions (bottom left)**

Delete · Delete all images in the current track.

Start / Stop · Toggle recording in the current track (green = active / red = inactive).

Image backup · Store images on CD / DVD+ / USB stick / HDD (see Image backup).

**Print** · Print the currently displayed image.

## Functions (bottom right)

Search · Search for specific times, data and events in the track (see Search functions).

Settings · Adjust the settings for audio and video output (see below).

Zoom · Enlarge an image section (see below).

Close · Stop playback of the track.

### VGA / Audio settings

Click the Settings button.

The VGA / Audio settings panel will be displayed.

- Select the VGA or Audio settings (tab).
- Set the values.
- Close and save with a click on the *Settings* button.

The factory settings can be restored with *Default* if required.

#### Zoom

Click the *Zoom* button.

The mouse pointer will be displayed as a magnifying glass.

Position the mouse pointer on an image section.

Zoom in  $\rightarrow$  Left-click (up to 8x)  $\mathsf{Zoom}\ \mathsf{out}\ \rightarrow\ \mathsf{Right}\text{-}\mathsf{click}$ 

Exit the function with a click on the *Zoom* button.

|    | 7         | 5         |
|----|-----------|-----------|
|    |           | P         |
| 10 |           | Lourse of |
| 14 | Camera 18 | Camera 21 |
| 15 | Camera 19 | Camera 23 |
| 16 | Camera 20 | Camera 24 |
|    | (         |           |
|    |           |           |

| o · ·          | · · ioo    | Default |
|----------------|------------|---------|
|                |            |         |
| 0              | 100        |         |
| , .<br>0 · · · | · · 100    |         |
|                | ) <u> </u> |         |

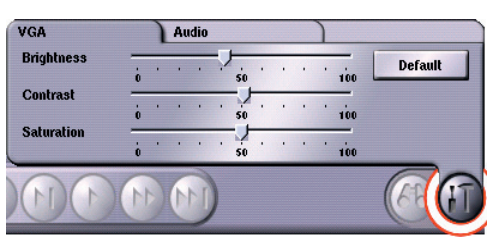

# **Search functions**

#### Search for specific times, data, events, markings or motions in a track

#### Search panel

- Start playback of a track.
- Click the *Search* button.

The *Search* panel will be displayed.

| Simple Search      | Quick Search | Index Search | Extended Search | SmartFinder |
|--------------------|--------------|--------------|-----------------|-------------|
| Date<br>01/19/2009 | Time         | 00 🖨 Start   | 1               |             |
|                    |              |              | -               |             |
|                    | Maa          |              | 1111            |             |
| N                  |              |              |                 |             |

Select a search function (tab).

#### Simple Search · Jump to a point in time

Set the *Date* and the *Time*.

| Simple Search | Quick Search | Index Search Extended Search |       | Extended Search | SmartFinder |
|---------------|--------------|------------------------------|-------|-----------------|-------------|
| Date          | Time         |                              | Start |                 |             |
|               |              |                              |       |                 |             |
|               |              |                              |       |                 |             |

Click Start.

The corresponding image will be displayed.

#### Quick Search · Jump a period forward / backward

Set the *Unit* and the *Distance*.

| Simple Search | Quick Search | Index Search | Extended Search | SmartFinder |
|---------------|--------------|--------------|-----------------|-------------|
| Unit          | Distance     |              |                 |             |
| O Day         | ① 1          |              |                 |             |
| Hour          | Õ 5          |              |                 |             |
| O Minute      | Q 10         |              |                 |             |
| C Second      | 0 30         |              |                 |             |

Click Forward (A) or Backward (B).

The corresponding image will be displayed.

Index Search · Search for images with markings

Click the *Refresh* button (A).

| Simple Search        | Quick Search    | Index Search | Extended Search | SmartFinder |
|----------------------|-----------------|--------------|-----------------|-------------|
| 01/19/2009 - 14:11:5 | 54.776 CAM1 (1) |              |                 |             |
| Current Position     |                 |              |                 | )           |
| 01/19/2009 - 14:12:0 | 9.069 CAM1 (1)  |              |                 |             |
| 01/19/2009 - 14:12:1 | 6.141 CAM1 (1)  |              |                 |             |
| 01/19/2009 - 14:12:2 | 20.781 CAM1 (1) |              |                 |             |
|                      |                 |              |                 |             |

The result list will be generated and displayed.

Select a result with *Forward* (B) or *Backward* (C).

The corresponding image will be displayed.

#### $\textbf{Extended Search} \cdot \textbf{Search}$ for images with stored data

- Set a period (A).
- Set the search categories (B).
- Enter the search criteria (C).
- Click Start.

| _ | Simple Search  | (  | Quick Search | 1    | Index Search      | Extended Search | SmartFinder |
|---|----------------|----|--------------|------|-------------------|-----------------|-------------|
|   | Start          | 17 | <b>-</b> 00  | 00   | <b>01/19/2009</b> | ← X             | Start       |
|   | Stop           | 17 | 25           | • 00 | 01/19/2009        |                 |             |
|   | Contact marker | •  | contact      | _    | Date              |                 |             |
|   | Device name    | •  |              |      | Time              | <b>_</b>        | ******      |

The result list will be generated internally but will not be displayed.

Select a result with *Forward* (D) or *Backward* (E).

The corresponding image will be displayed.

#### SmartFinder · Search images with motions in defined sections

- Set a period (A).
- Click Define.

| Simple Search | Quick Search | Index Search | Extended Search | SmartFinder |
|---------------|--------------|--------------|-----------------|-------------|
| Options       |              | Start A17    | earch Cancel <  | Define      |
|               |              | Stop 🖉 🖓     | 25 🔷 00 🔷 01/   | 19/2009 🗲 🔛 |

- Define the image section with the mouse pointer as a rectangle (left-click + drag).
- Adjust the image section if required.
  - $Position \rightarrow Left-click + drag\&drop$
- Proceed as described for max. 4 image sections if required.
- Click Search.

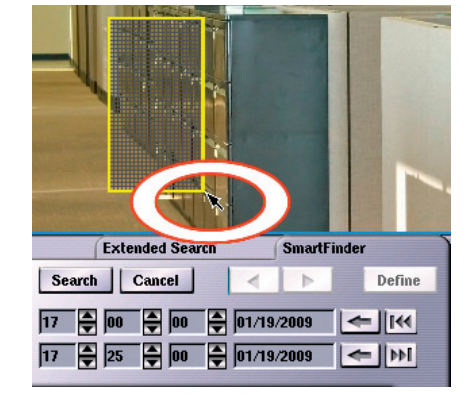

The result list will be generated and displayed.

| Quick Search              | Index Search                                                                                                    | Extended Search                                                                                                    | SmartFinder                                                                                                    |
|---------------------------|----------------------------------------------------------------------------------------------------|----------------------------------------------------------------------------------------------------|----------------------------------------------------------------------------------------------------|
| 01/19/2009 - 17:00:00.188 |                                                                                                    | Search   Cancel                                                                                                    | Define                                                                                                    |
| 01/19/2009 - 17:02:02.189 |                                                                                                    |                                                                                                    |                                                                                                    |
| 01/19/2009 - 17:08:04.188 | Start                                                                                                    | 17 🖨 00 🖨 00 😫 07/19                                                                                                    | 9/200 📩 🗲 🛛 📢 👘                                                                                                    |
| 01/19/2009 - 17:18:05.189 | Stop                                                                                                    |                                                                                                    |                                                                                                    |
|                           | Quick Search<br>01/19/2009 - 17:00:00.188<br>01/19/2009 - 17:02:02.189<br>01/19/2009 - 17:08:04.188<br>01/19/2009 - 17:18:05.189 | Quick Search         Index Search           01/19/2009 - 17/00:00.188         01/19/2009 - 17/00:02.189           01/19/2009 - 17/00:04.188         Start           01/19/2009 - 17/10:05.189         Start | Quick Search         Index Search         Extended Search           01/19/2009 - 17:00:00.186         Search         Cancel            01/19/2009 - 17:00:00.186         Search         Cancel            01/19/2009 - 17:00:00.186         Start         17         00         00             01/19/2009 - 17:08:05.189         Start         17         00         00 <t< td=""></t<> |

Select a result with *Forward* (B) or *Backward* (C).

The corresponding image will be displayed with indicators for search sections and motion sections.

## Image backup

#### Creation of an export list and storage on a CD / DVD+ / USB stick / HDD

#### Select track

- ▶ Right-click the *Track selection* button.
   (Bank recorders → Left-click)
- The Track selection panel will be displayed.
  - Select the track type (tab).
  - Select the track.
  - Click Open.

#### Select image

- Search the image.
- Click the *Image backup* button.
- Click Add image.
- Proceed as described for all images.

#### Select period

- Search the oldest image of the period (start of event).
- Click the *Image backup* button.
- Click Sequence start.
- Search the newest image of the period (end of event).
- Click the *Image backup* button.
- Click Sequence end.
- Proceed as described for all periods.

#### Further cameras / tracks

Images and periods from other cameras / tracks can be selected as well if required. But the current selection will be deleted if the playback mode is closed.

- Ensure that the playback mode will not be closed.
- Select a new track with the Track selection panel.
- Proceed as described for all images and periods.

#### **Create export list**

The export list can be created after the selection of the images and periods.

- Click the *Image backup* button.
- Click Export... .

The export list will be created and displayed.

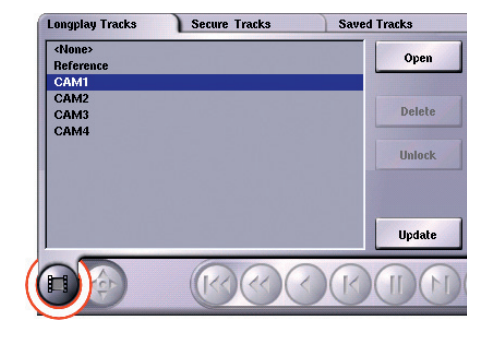

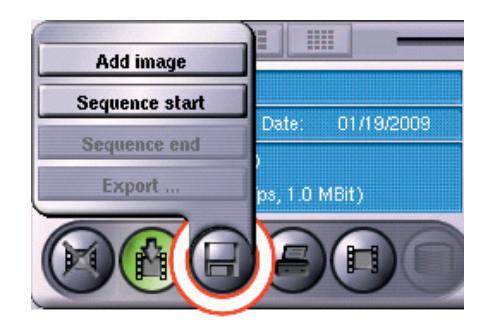

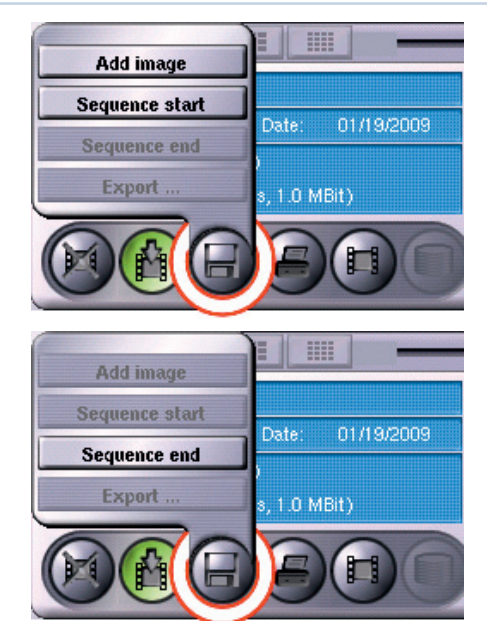

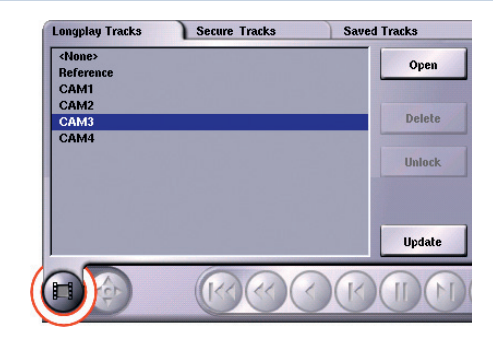

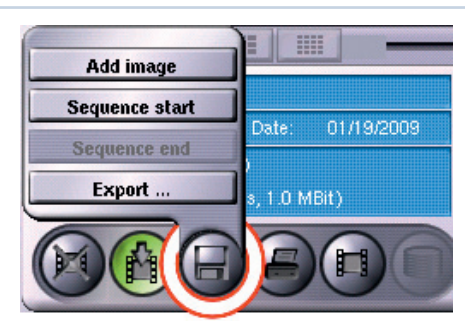

# Image backup

#### **Export list**

The *List* dialog will be displayed.

- Check the export list.
- Insert a CD / DVD+ or connect a USB stick / HDD.
- Confirm with the *Next* button (A).

Images and periods can be selected and deleted (**B**) from the export list.

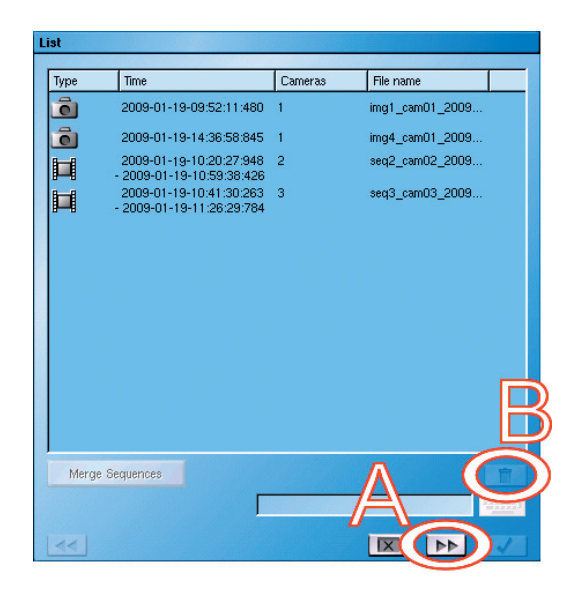

#### Device

The *Device* dialog will be displayed.

- Select the *Device* (A).
- Check the available memory capacity.
- Confirm with the *OK* button (B).

Files on a rewritable medium can be selected and deleted (C).

| D MB. Current<br>Bize | directory: /.<br>Date                                                | ©                                                                                                    |
|-----------------------|----------------------------------------------------------------------|----------------------------------------------------------------------------------------------------|
| D MB. Current<br>Bize | directory: /.<br>Date                                                | ي<br>ا                                                                                                    |
| D MB. Current<br>Bize | directory: /.<br>Date                                                |                                                                                                    |
| Bize                  | Date                                                                 |                                                                                                    |
| Bize                  | Date                                                                 |                                                                                                    |
|                       |                                                                      |                                                                                                    |
|                       |                                                                      |                                                                                                    |
|                       | (                                                                    | Ŏ                                                                                                    |
|                       |                                                                      |                                                                                                    |
| 2009-01-19-0          | 9:52:11:480<br>-14:36:58:845                                         |                                                                                                    |
| 603.211 MB            | 14.00.00.040                                                         |                                                                                                    |
| 5077                  |                                                                      |                                                                                                    |
| 1, 2, 3               |                                                                      |                                                                                                    |
| 🔽 Cop                 | oy ProcessViewe Pro                                                  | )                                                                                                    |
|                       |                                                                      |                                                                                                    |
|                       | 2009-01-19-0<br>2009-01-19<br>603-211 MB<br>5077<br>1, 2, 3<br>V Coy | 2009-01-19-09:52:11:480<br>2009-01-19-14:36:56:845<br>503.211 MB<br>5077<br>1, 2, 3<br>Copy ProcessView Pro |

#### Completion

The *Export* dialog will be displayed.

- Note the progress bar.
- Wait until the message *Export finished* is displayed.
- Confirm with the *OK* button (A).
- Close the playback mode.
- Remove the CD / DVD+ or the USB stick / HDD.

The display of the *log file* can be activated for information any time.

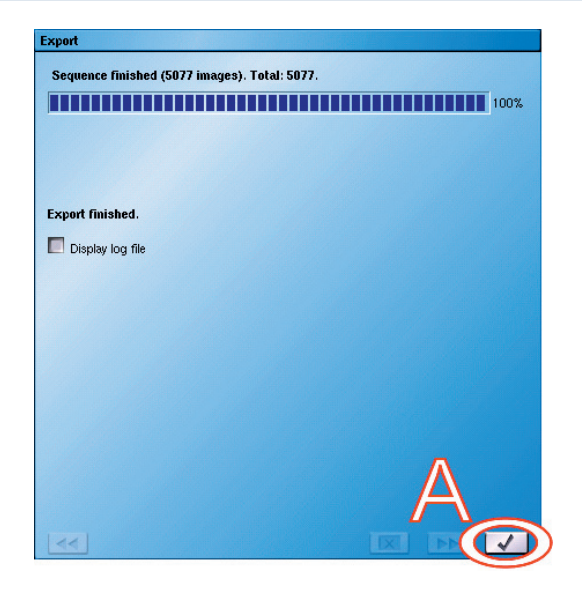

9

# System messages

#### Analysis of system messages (error, status, logins, actions) and storage on a USB stick

#### Display

System messages (short) can be displayed on the recorder's front side.

- Note the message.
- Take the required measures.

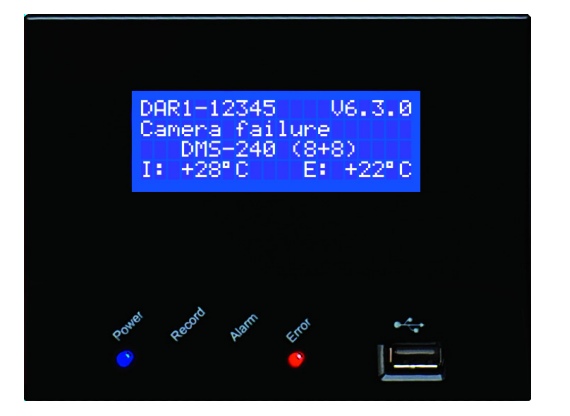

#### Monitor

System messages (detailed) can be displayed with a pop-up dialog.

- Note the message(s).
- Take the required measures.
- Confirm the message(s) with **OK**.

The dialog can be hidden for 30 seconds with *Suppress temporarily*.

#### Analysis

Click *Setup* in the menu bar.

The configuration selection will be displayed.

Click System.

The dialog selection System will be displayed.

Click System Messages.

The System Messages dialog will be displayed.

#### **Define analysis**

- Set a period (A) if required.
- Select the message category (B).

 $Standard \rightarrow$  error and system messages  $Protocol \rightarrow$  logins and logouts  $Actions \rightarrow$  user actions

Start the analysis with Apply.

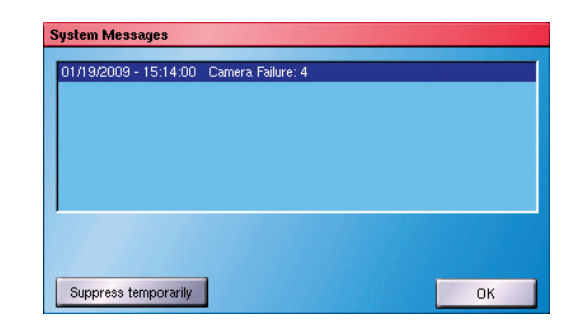

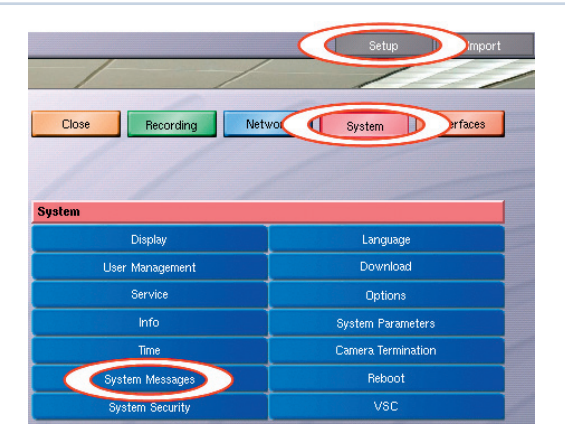

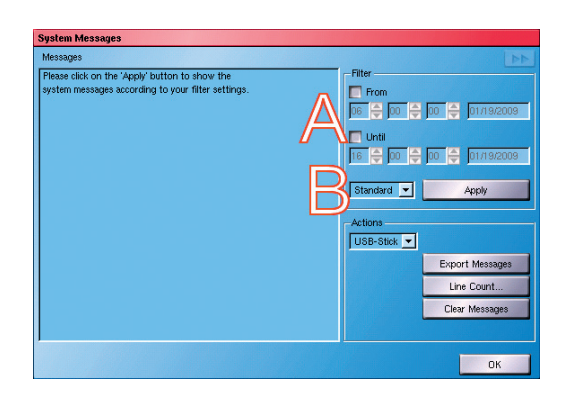

has been restarted

ystem Messages

6 3 \*

#### Message list

The corresponding messages will be displayed in detailed view.

- Change to normal view (A) if required.
- Filter the messages (B) if required (see below).

The System Messages dialog can be closed with OK.

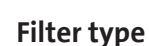

The filter type is indicated by a symbol and a tooltip.

- Position the mouse pointer on a filter button.
- ▶ Note the tooltip.

#### **Apply filter**

Initially all messages will be displayed (all filter buttons = blue).

Click a filter button.

Only the appropriate messages will be displayed (filter button = red).

Click another filter button if required.

Only the appropriate messages for both filter types (OR relation) will be displayed (both filter buttons = red).

#### Export

The displayed system messages can be stored as a text file on a USB stick.

- Connect a USB stick.
- Filter the system messages if required.
- Click *Export Messages*.

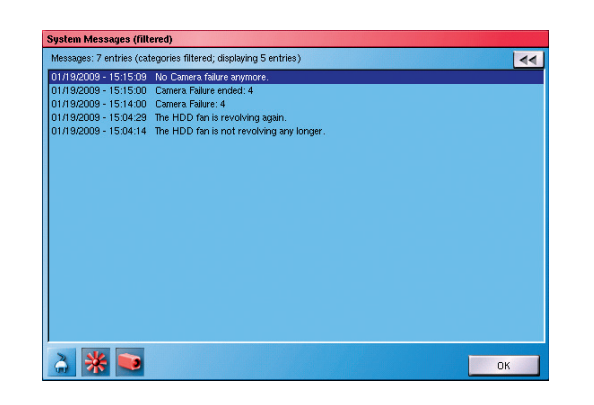

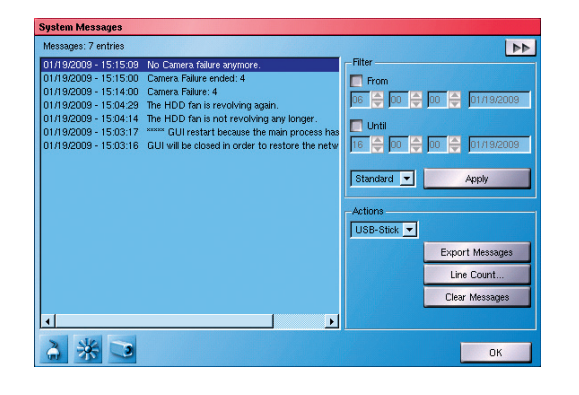

ОК

© 2009 Dallmeier electronic

All rights reserved. This document may not be copied, photocopied, reproduced, translated, transferred to an electronic medium or converted to a machine-readable form either whole or in part without first receiving written permission from Dallmeier electronic GmbH & Co.KG.

We reserve the right to make technical modifications.

The manufacturer accepts no liability for damage to property or pecuniary damages arising due to minor defects of the product or documentation, e.g. print or spelling errors, and for those not caused by intention or gross negligence of the manufacturer.

Dallmeier electronic GmbH & Co.KG Cranachweg 1 93051 Regensburg, Germany

info@dallmeier.com www.dallmeier.com